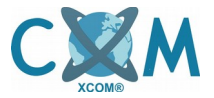

Cambio de sensiblidad de cámaras en HCVR Dahua - XCom.

|             | 。<br>P マ C 🎯 WEB SERVICE | ×             | - □ ×<br>↑★☆ |
|-------------|--------------------------|---------------|--------------|
| 👍 📷 CAMARAS |                          |               |              |
|             |                          |               |              |
|             |                          |               |              |
|             |                          |               |              |
|             | (a)hua                   |               |              |
|             | Nombre:                  | admin         |              |
|             | Contraseña:              | • LAN • WAN   |              |
|             |                          | Entrar Cancel |              |
|             |                          | _             |              |
|             |                          |               |              |
|             |                          |               |              |
|             |                          |               |              |
|             |                          |               | 100% -       |

*Fig. 1: Ingrese al sistema con su cuenta <u>admin</u> y la contraseña. Luego pinche el botón ENTRAR.* 

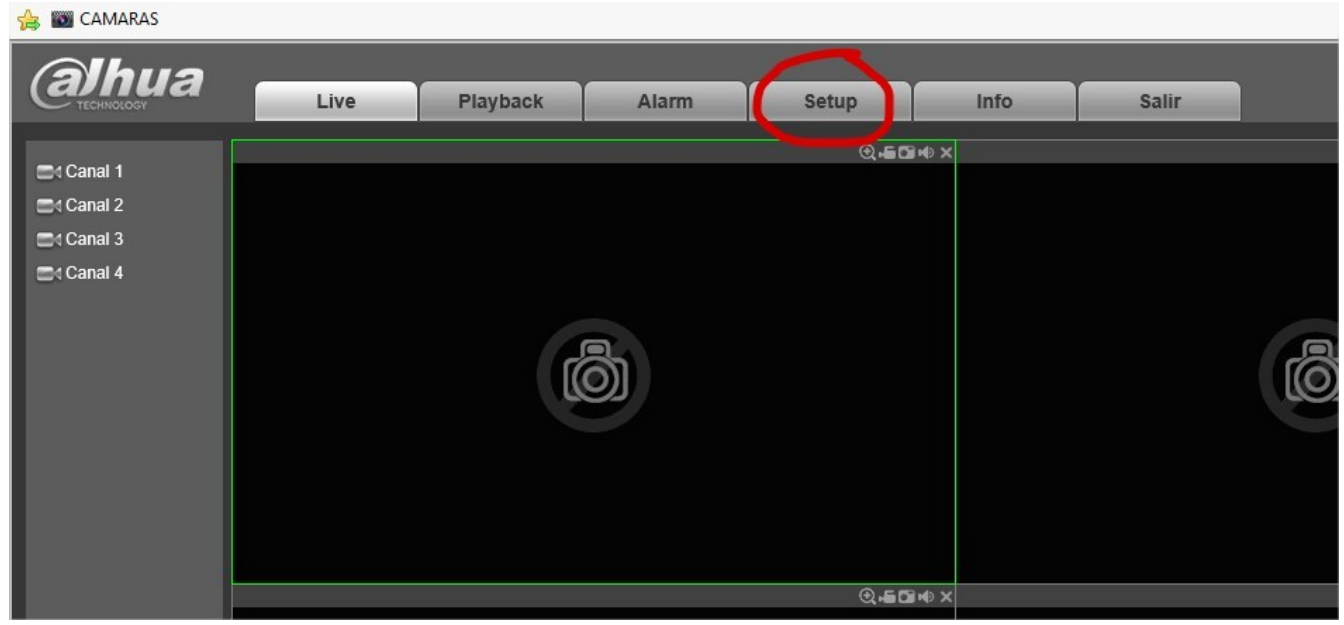

Fig. 2: Pinche la sección SETUP.

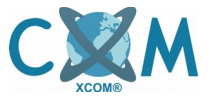

Cambio de sensiblidad de cámaras en HCVR Dahua - XCom.

| (a)hua            | Live                      | Playback    | Alarm                 | Setup          | Info    | Salir |
|-------------------|---------------------------|-------------|-----------------------|----------------|---------|-------|
| ▶ CAMARA<br>▶ RED | Detección de movimi       | iento Vio   | deo Loss              | Cámara Máscara |         |       |
|                   | Perido                    | Setup       | 0 1 (5 600)           |                |         |       |
| ALMACE            | Anti-aither<br>Región     | 5<br>Setup  | Segundo (5-600)       |                |         |       |
|                   | Grabar Canal Delay        | 1 2 3<br>10 | 4<br>Segundo (10-300) | )              |         |       |
|                   | Tour  Foto de Instantanea | 1 2 3       | 4                     |                |         |       |
|                   | Mostrar Mensaje           | Send Emai   | il 🔽 Alarm Upload     | I 🗌 Buzzer 🗌 N | lensaje |       |
|                   |                           | Сору        | Save                  | Reliesh        | Delecto |       |
|                   |                           |             |                       |                |         |       |

*Fig. 3: Seleccione la opción EVENTO y luego la sub sección DETECTAR.* 

| Ihua        | Live           | Playback  | Alarm          | Setup          | Info  | - |
|-------------|----------------|-----------|----------------|----------------|-------|---|
| TECHNOLOGY  | Live           | Thyback   | Alarm          | Jetup          | IIIIO | 9 |
| MARA        | Detección de m | ovimiento | Video Loss     | Cámara Máscara |       |   |
| ED          | Enable         | 1         |                |                |       |   |
| /ENTO       |                |           |                |                |       |   |
| DETECTAR    | Perido         |           |                | •              |       |   |
| BNORMALIDAD | Anti-dither    | All       | 600            |                |       |   |
| MACE        | Región         | Setup     |                |                |       |   |
| STEMA       |                |           |                |                |       |   |
|             | Grabar Canal   | 1 2       | 3 4            |                |       |   |
|             | Delay          | 10        | Segundo (10-30 | 0)             |       |   |
|             | PTZ Activation | n Setup   |                |                |       |   |

*Fig. 4: Seleccione la lista y luego seleccione el número de la cámara que desea modificar.* 

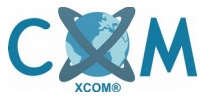

## Cambio de sensiblidad de cámaras en HCVR Dahua - XCom.

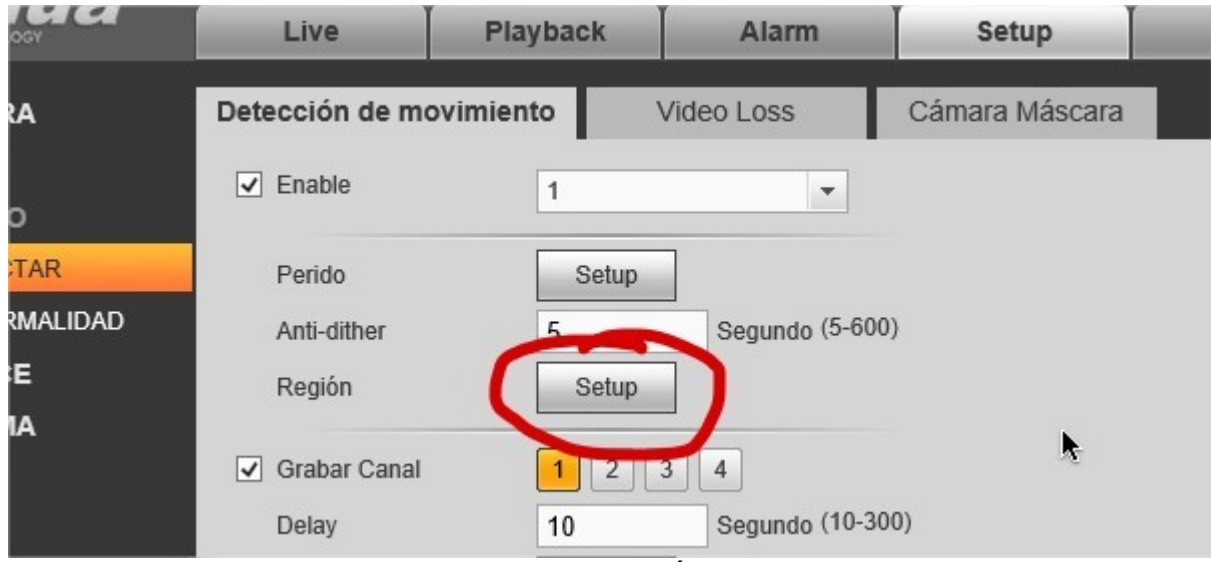

Fig. 5: Seleccione la opción SETUP del ítem REGIÓN.

| Setup        | Ē                                                            |
|--------------|--------------------------------------------------------------|
|              | Región<br>Zone Name Region1<br>Sensibilidad 0 30<br>Umbral 0 |
| Claro Borrar |                                                              |

*Fig. 6: Se abre una ventana, donde ud. podrá cambiar la sensibilidad (0: menos sensible, 100: mas sensible). Al finalizar la modificación de la sensibilidad, presione el botón SAVE.* 

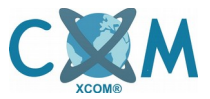

Cambio de sensiblidad de cámaras en HCVR Dahua - XCom.

| alhua                        | Live                                 | Playback         | Alarm                 | Setup           | Info            | Salir |
|------------------------------|--------------------------------------|------------------|-----------------------|-----------------|-----------------|-------|
| ► CAMARA                     | Detección de mo                      | ovimiento        | Video Loss            | Cámara Máscara  |                 |       |
| ► RED<br>▼ EVENTO            | Enable                               | 1                | •                     |                 |                 |       |
| > DETECTAR<br>> ABNORMALIDAD | Perido<br>Anti-dither                | Setup<br>5       | Segundo (5-600        | )               |                 |       |
| ▶ ALMACE<br>▶ SISTEMA        | Región                               | Setup            |                       |                 |                 |       |
|                              | Grabar Canal Delay                   | 12               | 3 4<br>Segundo (10-30 | 0)              |                 |       |
|                              | PTZ Activation                       | Setup            |                       |                 |                 |       |
|                              | <ul> <li>☐ Foto de Instan</li> </ul> | 1 2<br>tanea 1 2 | 3 4 3 4               |                 |                 |       |
|                              | 🗌 Mostrar Mensa                      | ije 🗌 Send E     | mail 🔽 Alarm Uploa    | ad 🗌 Buzzer 🗌 N | lensaje Dofosto |       |
|                              |                                      | Сору             | Save                  | Reifesh         | Delecto         |       |
|                              |                                      |                  |                       |                 |                 |       |

*Fig. 7: Luego de modificar la sensibilidad, presione el botón SAVE.* 

Si desea modificar la sensibilidad de otra cámara, repita el paso 4 seleccionando otro numero de cámara a modificar.